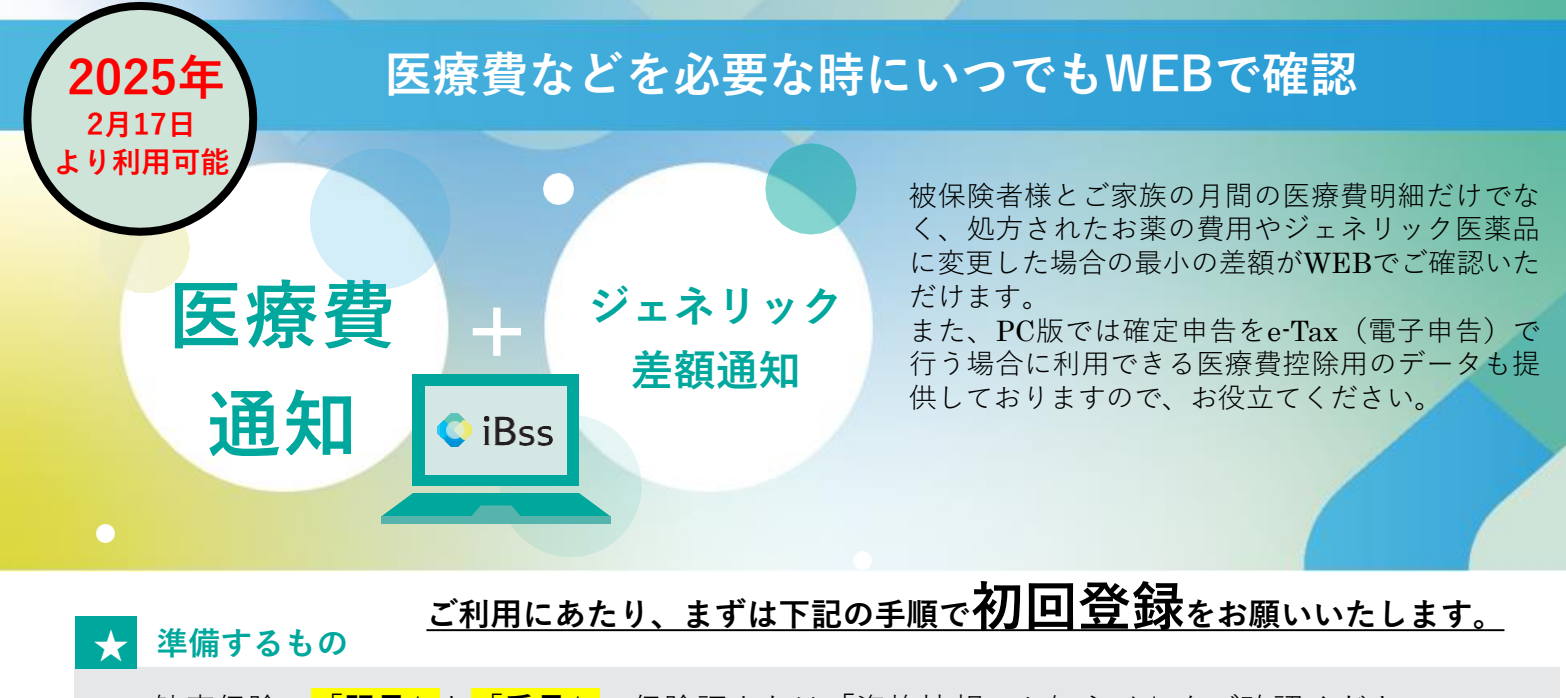

- ・健康保険の<mark>「記号」</mark>と<mark>「番号」</mark>保険証または「資格情報のお知らせ」をご確認ください。
- ・登録する<mark>ID</mark>(ご自身で決める):半角英字、半角数字、半角記号(@-\_,+)から6文字以上
- ・登録する<mark>パスワード</mark>(ご自身で決める):a~zの英字(大小どちらも利用可)、0~9の数字、
- 記号、の3種類すべてを組合せて8桁以上20桁以内
  ・登録するメールアドレス
  ※メールアドレスの用途は、
  ①初回登録時に認証用の6ケタの番号が届く
  ②情報更新のお知らせが届く
  ので、①さえ対応できればどのようなメールを指定して頂いても大丈夫です。

## 1 iBssポータルサイトにアクセスしログインします。<mark>【https://ibss.jp/portal/signup.ibss】</mark>

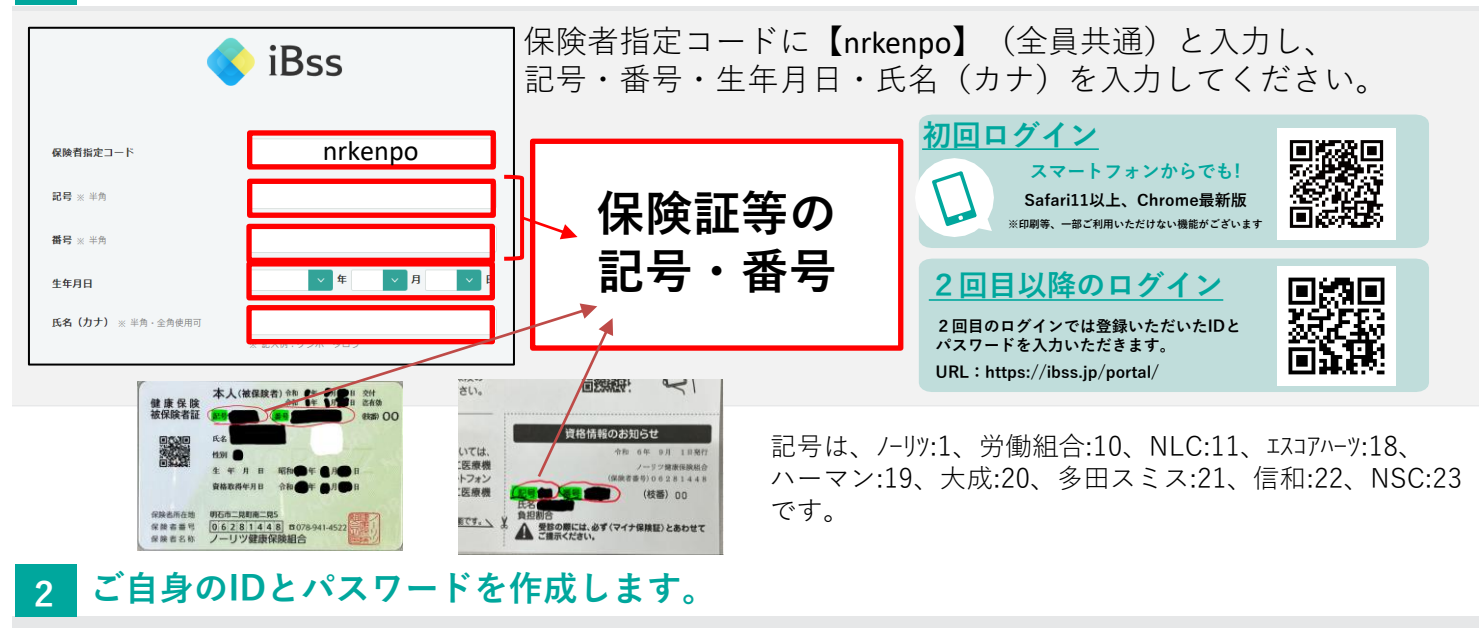

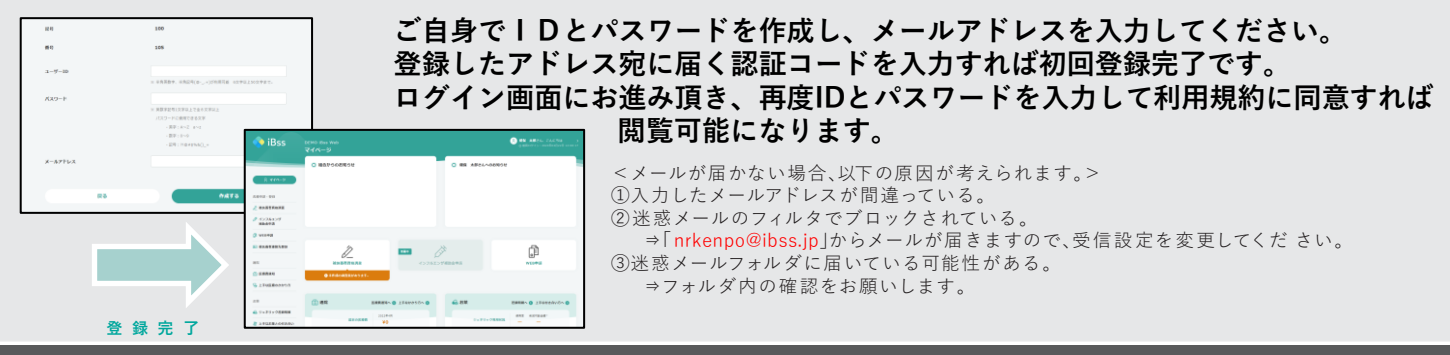

<mark>Mail:</mark> nrkenpo@kenpo.noritz.co.jp ノ ー リ ツ 健康保険組合